# Windows Kernel Exploitation Tutorial Part 1: Setting up the Environment

🖈 June 19, 2017 🗘 rootkit

## Intro

Recently, I had the pleasure to attend the training on Windows Kernel Exploitation at nullcon by the Hack-SysTeam. The training was well executed, and I got the intro into the world of kernel. But, as you know, nobody could teach you internals about Kernel Exploitation in a couple of days. So I thought of diving into the kernel, and share everything that I learn in the process. The series would be coming in parts, as I find the time to learn and document everything that I encounter.

## Prerequisites

- VMWare or Virtualbox (I'll be using VMWare for this series)
- Windows 7 x86 VM
- Internet Connection for downloading symbols
- Powerful enough machine to run the VMs
- Basic know-hows in day to day computing tasks.

# Why VMs?

Visualize kernel as the heart of OS. Now, if you have done any application exploitation in the past, you'd know that you basically crash the application and try to exploit the crash. Applications can easily be recovered once crashed, just double click to run again. Now, if you accidentally crash the kernel, it's like stopping the heart, the OS would just halt/crash/BSOD, and could lead to loss of data, corruption etc. in your machine, and you'd be constantly rebooting the whole machine. VMs are easily setup, isolated and causes no harm if corrupted. Many people just run the Debugee VM (the machine which you'd be crashing alot) in the VM, and keep their host as the Debugger machine. I'd be running the setup where both of them would be VM, just to keep things neat and tidy.

## Steps

| Microsoft                       | Technologies ~                 | $\text{Documentation}  \sim $       | Resources                                         | ~                   |                    |  |
|---------------------------------|--------------------------------|-------------------------------------|---------------------------------------------------|---------------------|--------------------|--|
| Microsoft Edge                  | Web platform                   | Community ~                         | Tools ~                                           | Demos               | Feedback & support |  |
| Home \ Tools \ VM               | S                              |                                     |                                                   |                     |                    |  |
| Downlo                          | bad virte                      | ual macł                            | nines                                             |                     |                    |  |
| Test Microsof<br>free virtual m | t Edge and ve<br>achines you o | ersions of IE8 th<br>download and i | nrough IE <sup>:</sup><br>manage <mark>l</mark> e | 11 using<br>ocally. |                    |  |
| Select a download               | I                              |                                     |                                                   |                     |                    |  |
| Virtual machine                 |                                |                                     |                                                   |                     |                    |  |
| IE11 on Win7 (x86               | )                              |                                     |                                                   |                     | $\sim$             |  |
| Select platform                 |                                |                                     |                                                   |                     |                    |  |
| MA August OAF adams             | Mac)                           |                                     |                                                   |                     | ~                  |  |

- 2. After the Debugger VM is setup and ready to boot, we'd need to install WinDbg, get it here.
- 3. We'd also need to setup Debugging Symbols in the Debugger VM. Fortunately, Microsoft provides public debugging symbols.
  - Go to Computer -> Properties -> Advanced system settings -> Environment Variables.
  - Create a new System Variable as follows:
    - Variable Name: \_NT\_SYMBOL\_PATH

#### • Variable Value: SRV\*C:\Symbols\*https://msdl.microsoft.com/download/symbols

| stem ropentes                                                                 |                                                       | -                           |                | 8     |
|-------------------------------------------------------------------------------|-------------------------------------------------------|-----------------------------|----------------|-------|
| Computer Name Hard                                                            | Iware Advanced                                        | System Prote                | ction Remot    | е     |
| Environment Variab                                                            | les                                                   |                             |                | XX 8. |
|                                                                               |                                                       |                             |                |       |
| Now System Va                                                                 | riabla                                                |                             |                |       |
| New System va                                                                 | nable                                                 |                             |                |       |
| Variable name:                                                                | NT SYMBOL                                             | PATH                        |                | -     |
|                                                                               |                                                       |                             |                |       |
| Variable value:                                                               | SRV*C:\Symb                                           | ols*https://ms              | dl.microsoft.c |       |
|                                                                               | _                                                     |                             |                |       |
|                                                                               |                                                       | OK                          | Cancel         |       |
|                                                                               | L                                                     | ОК                          | Cancel         |       |
|                                                                               |                                                       | ОК                          | Cancel         |       |
| System variables                                                              |                                                       | ОК                          | Cancel         |       |
| System variables<br>Variable                                                  | Value                                                 | ОК                          | Cancel         |       |
| System variables<br>Variable<br>ComSpec                                       | Value<br>C:\Windows\sys                               | OK                          | Cancel         |       |
| System variables<br>Variable<br>ComSpec<br>FP_NO_HOST_C                       | Value<br>C:\Windows\syst                              | OK<br>tem32\cmd.exe         | Cancel         |       |
| System variables<br>Variable<br>ComSpec<br>FP_NO_HOST_C<br>NUMBER_OF_PR       | Value<br>C:\Windows\syst<br>. NO<br>. 1               | OK<br>tem32\cmd.exe         | Cancel         |       |
| System variables<br>Variable<br>ComSpec<br>FP_NO_HOST_C<br>NUMBER_OF_PR<br>OS | Value<br>C:\Windows\sys<br>. NO<br>. 1<br>Windows_NT  | OK                          | Cancel         |       |
| System variables<br>Variable<br>ComSpec<br>FP_NO_HOST_C<br>NUMBER_OF_PR<br>OS | Value<br>C:\Windows\syst<br>. NO<br>. 1<br>Windows_NT | OK<br>tem32\cmd.exe         | Cancel         |       |
| System variables<br>Variable<br>ComSpec<br>FP_NO_HOST_C<br>NUMBER_OF_PR<br>OS | Value<br>C:\Windows\syst<br>NO<br>1<br>Windows_NT     | OK<br>tem32\cmd.exe<br>Edit | Cancel         |       |
| System variables<br>Variable<br>ComSpec<br>FP_NO_HOST_C<br>NUMBER_OF_PR<br>OS | Value<br>C:\Windows\syst<br>. NO<br>. 1<br>Windows_NT | OK<br>tem32\cmd.exe<br>Edit | Cancel         |       |
| System variables<br>Variable<br>ComSpec<br>FP_NO_HOST_C<br>NUMBER_OF_PR<br>OS | Value<br>C:\Windows\syst<br>. NO<br>. 1<br>Windows_NT | OK<br>tem32\cmd.exe<br>Edit | Cancel         |       |

4. After WinDbg is installed, we would need to enable debugging in *BCD*:

• Run *cmd* as administrator, and execute the following commands:

```
1 bcdedit /copy {current} /d "Win7Dbg"
2 bcdedit /debug {0275ed04-3c06-11e3-a1c0-b6bd309a633d} on
3 bcdedit /dbgsettings
```

| Mainistrator: C:\Windows\Systems                     | em32\cmd.exe                                                                         |         |
|------------------------------------------------------|--------------------------------------------------------------------------------------|---------|
| Microsoft Windows [Versi<br>Copyright (c) 2009 Micro | ion 6.1.7601]<br>psoft Corporation. All rights reserved.                             | ▲<br>E  |
| C:\Windows\system32>bcde<br>The entry was successful | edit /copy {current} /d "Win7Dbg"<br>Lly copied to {0275ed04-3c06-11e3-a1c0-b6bd309a | a633d}. |
| C:\Windows\system32>bcde<br>The operation completed  | edit /debug {0275ed04-3c06-11e3-a1c0-b6bd309a63<br>successfully.                     | 33d} on |
| C:\Windows\system32>bcde                             | edit /dbgsettings                                                                    |         |
| debugtype                                            | Serial                                                                               |         |
| debugport                                            | 1                                                                                    |         |
| baudrate                                             | 115200                                                                               |         |
| The operation completed                              | successfully.                                                                        |         |
| C:\Windows\system32>_                                |                                                                                      |         |

- 5. Now, we'll create the Debugee VM, by creating a linked clone of the Debugger VM.
- 6. Power off the Debugger VM, Right Click -> Manage -> Clone.

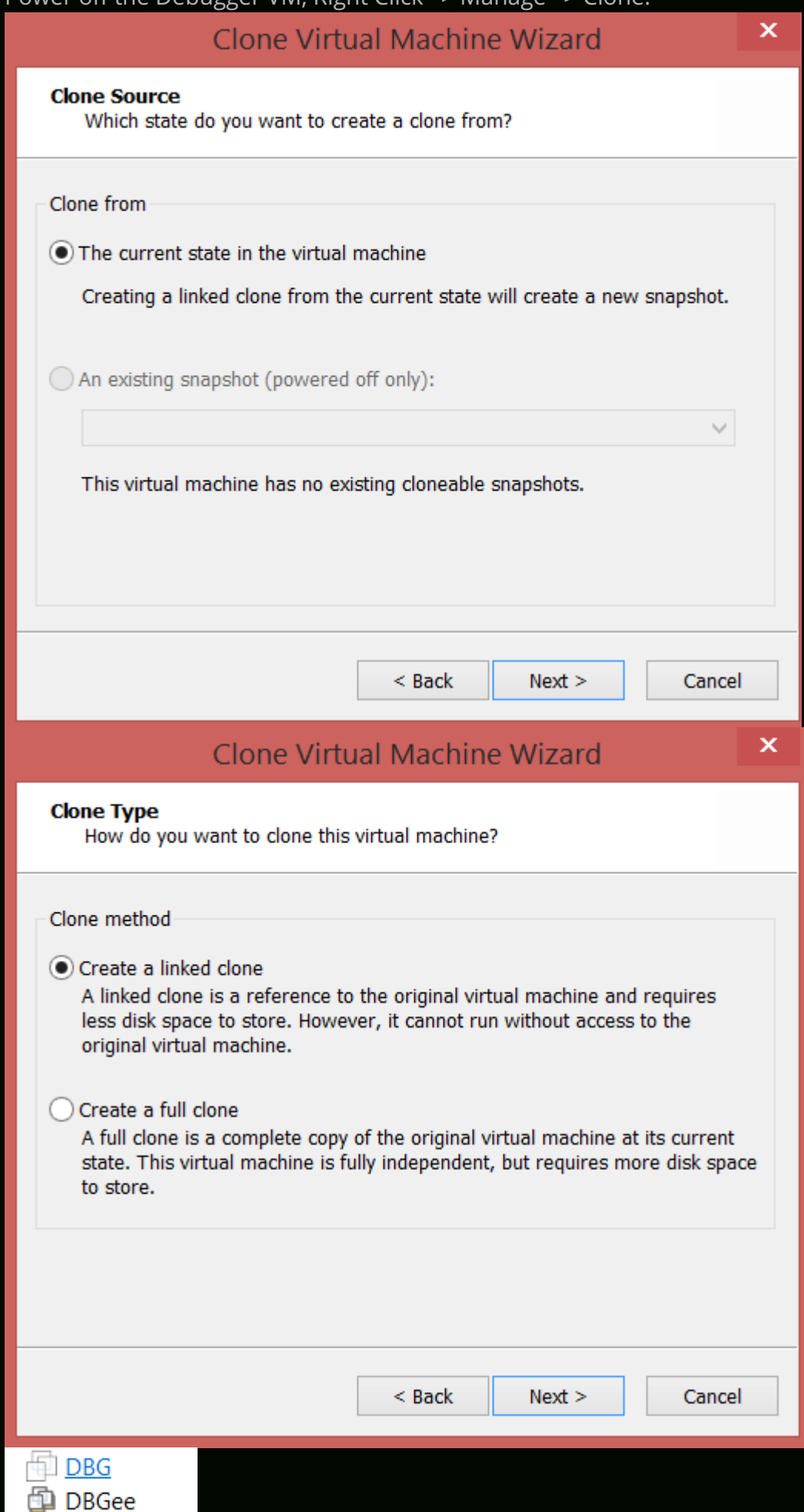

7. Now, we need to enable Serial Ports on both the VMs, so as to make them communicate using a Virtual Serial Port.

## • For the Debugger VM, Right Click -> Settings -> Add -> Serial Port

Virtual Machine Settings

| Hardware Options                                                   |                                                                       |                                                                                                    |                                                    |
|--------------------------------------------------------------------|-----------------------------------------------------------------------|----------------------------------------------------------------------------------------------------|----------------------------------------------------|
| Device<br>Memory<br>Processors<br>Hard Disk (IDE)<br>CD/DVD (SATA) | Summary<br>1 GB<br>1<br>127 GB<br>Add Hard                            | Memory<br>Specify the amount of memory allocated<br>machine. The memory size must be a m<br>ware Wizard | I to this virtual<br>nultiple of 4 MB.<br>024 🚔 MB |
| USB Controller                                                     | Serial Port Type<br>What media should this serial p                   | ort access?                                                                                             | mmended memory                                     |
|                                                                    | Serial port<br>Use physical serial port on the host<br>Output to file |                                                                                                    | ping may<br>his size.)                             |
|                                                                    | <ul> <li>Output to named pipe</li> </ul>                              |                                                                                                    | memory                                             |
|                                                                    |                                                                       |                                                                                                    | mmended minimum                                    |
|                                                                    |                                                                       | < Back Next > Cancel                                                                                    |                                                    |
|                                                                    | Add Remove                                                            |                                                                                                    |                                                    |
|                                                                    |                                                                       | ОК Са                                                                                                   | ancel Help                                         |

Virtual Machine Settings

| Hardware Options                                  |                                                                                                 |                                                                                                    |                                      |
|---------------------------------------------------|-------------------------------------------------------------------------------------------------|----------------------------------------------------------------------------------------------------|--------------------------------------|
| Device<br>Memory<br>Processors<br>Hard Disk (TDE) | Summary<br>1 GB<br>1<br>127 CB                                                                  | Memory<br>Specify the amount of memory allocated to thi<br>machine. The memory size must be a multiple | is virtual<br>e of 4 MB.             |
| CD/DVD (SATA)                                     | Add Hard<br>Specify Socket<br>Which socket should this serial                                   | ware Wizard ×                                                                                          | МВ                                   |
| Shore a second                                    | Named pipe<br>\\.\pipe\KernelDbg<br>This end is the server.<br>The other end is an application. | mme<br>ping<br>his s                                                                                   | ended memory<br>may<br>ize.)<br>mory |
|                                                   | Device status Connect at power on                                                               | mme                                                                                                    | nded minimum                         |
|                                                   |                                                                                                 | < Back Finish Cancel                                                                                   |                                      |
|                                                   | V Add Remove                                                                                    | OK Cancel                                                                                              | Help                                 |

| Virtual | Machine | Settings  |
|---------|---------|-----------|
| viituai | machine | Settings. |

| Device          | Summary                             | Device status                                                                                                    |
|-----------------|-------------------------------------|----------------------------------------------------------------------------------------------------|
| Memory          | 1 GB                                | Connected                                                                                                    |
| Processors      | 1                                   | ✓ Connect at power on                                                                                                    |
| Hard Disk (IDE) | 127 GB                              |                                                                                                    |
| CD/DVD (SATA)   | Auto detect                         | Connection                                                                                                    |
| Network Adapter | NAT                                 | O Use physical serial port:                                                                                                    |
| USB Controller  | Present                             | Auto detect                                                                                                    |
| Sound Card      | Auto detect                         |                                                                                                    |
| Serial Port     | Using named pipe \\.\pipe\KerneiDbg | Use output file:                                                                                                    |
| Display         | Auto detect                         | Browse                                                                                                    |
|                 |                                     | • Use named pipe:                                                                                                    |
|                 |                                     | \\.\pipe\KernelDbg                                                                                                    |
|                 |                                     | This end is the server. $\checkmark$                                                                                                    |
|                 |                                     | The other end is an application. $\qquad \lor$                                                                                                |
|                 |                                     | I/O mode<br>✓ Yield CPU on poll<br>Allow the guest operating system to use this serial port<br>in polled mode (as opposed to interrupt mode). |
|                 | Remove                              |                                                                                                    |

## • For the Debugee VM, Right Click -> Settings -> Add -> Serial Port

Virtual Machine Settings

| evice            | Summary                   | Memory                           | cated to this virtual |
|------------------|---------------------------|----------------------------------|-----------------------|
| Memory           | 1 GB                      | machine. The memory size must be | e a multiple of 4 MB. |
| Processors       | 1                         |                                  | ·                     |
| Hard Disk (IDE)  | 127 GB                    |                                  | 1024 🔶 MB             |
| CD/DVD (SATA)    | Ac                        | dd Hardware Wizard               | ×                     |
|                  | Corial Dort Tuno          |                                  |                       |
| Courd Controller | What modia should t       | this social port accoss?         |                       |
| Display          | what media should i       | uns senar port access?           |                       |
| Display          | Carial part               |                                  | mmended memory        |
|                  | Serial port               |                                  | ping may              |
|                  | OUse physical serial port | on the host                      | his size.)            |
|                  | Output to file            |                                  |                       |
|                  | Output to named nine      |                                  |                       |
|                  |                           |                                  | memory                |
|                  |                           |                                  |                       |
|                  |                           |                                  |                       |
|                  |                           |                                  | mmended minimur       |
|                  |                           |                                  |                       |
|                  |                           |                                  |                       |
|                  |                           |                                  |                       |
|                  |                           |                                  |                       |
|                  |                           |                                  |                       |
|                  |                           |                                  |                       |
|                  |                           | a Back Nexts Consel              |                       |
|                  |                           | < Back Next > Cancel             |                       |
|                  |                           |                                  |                       |
|                  |                           |                                  |                       |
|                  |                           |                                  |                       |
|                  | 😽 Add                     | Remove                           |                       |
|                  | *                         |                                  |                       |
|                  |                           |                                  |                       |

Virtual Machine Settings

| Hardware Options                                  |                                                                                                 |                                                                                           |                                                    |
|---------------------------------------------------|-------------------------------------------------------------------------------------------------|-------------------------------------------------------------------------------------------|----------------------------------------------------|
| Device<br>Memory<br>Processors<br>Hard Disk (TDE) | Summary<br>1 GB<br>1<br>127 GB                                                                  | Memory<br>Specify the amount of memory allocated<br>machine. The memory size must be a mu | to this virtual<br>ultiple of 4 MB.                |
| CD/DVD (SATA)                                     | Add Hard<br>Specify Socket<br>Which socket should this serial                                   | ware Wizard ×                                                                             | мв                                                 |
| Usplay                                            | Named pipe<br>\\.\pipe\KernelDbg<br>This end is the client.<br>The other end is an application. | <ul> <li>✓</li> <li>✓</li> </ul>                                                          | mmended memory<br>ping may<br>his size.)<br>memory |
|                                                   | Device status<br>✔ Connect at power on                                                          |                                                                                           | mmended minimum                                    |
|                                                   |                                                                                                 | < Back Finish Cancel                                                                      |                                                    |
| L                                                 | Add Remove                                                                                      |                                                                                           |                                                    |
|                                                   |                                                                                                 | ОК Са                                                                                     | ncel Help                                          |

| rdware Options                                                                                                    |                                                                                                    |                                                                                                    |
|----------------------------------------------------------------------------------------------------|----------------------------------------------------------------------------------------------------|----------------------------------------------------------------------------------------------------|
| Device<br>Memory<br>Processors<br>Hard Disk (IDE)<br>CD/DVD (SATA)<br>Network Adapter<br>USB Controller<br>Sound Card<br>Serial Port<br>Display | Summary 1 GB 1 127 GB Auto detect NAT Present Auto detect Using named pipe \\.\pipe\KernelDbg Auto detect | Device status Connected Connection Use physical serial port: Auto detect Use output file: Use output file: Use named pipe: \\.\pipe\KernelDbg This end is the client. The other end is an application. V I/O mode Vield CPU on poll Allow the guest operating system to use this serial port in polled mode (as opposed to interrupt mode). |
|                                                                                                    | 😽 Add Remove                                                                                              |                                                                                                    |

8. Now, turn on the Debugger VM first (always), and select the first option without the [debugger enabled].

Windows Boot Manager

Choose an operating system to start, or press TAB to select a tool: (Use the arrow keys to highlight your choice, then press ENTER.)

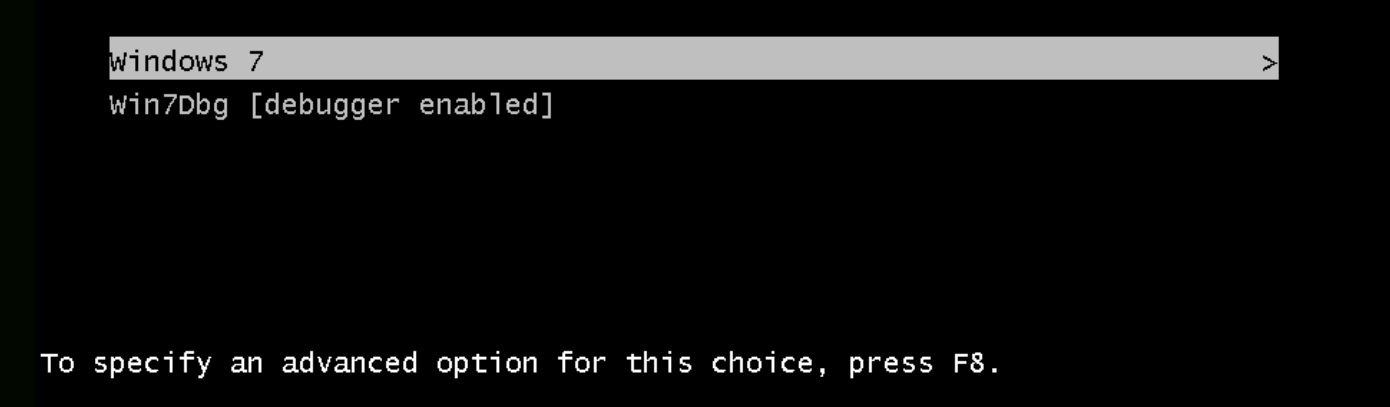

| Arter the Debugger vivis booled up, open up the windbg -> File -> Kerner Debug -> COM. |   |
|----------------------------------------------------------------------------------------|---|
| WinDbg:10.0.15063.400 X86                                                              |   |
| File Edit View Debug Window Help                                                       |   |
| 😂   X 🖷 @   E! E! E! B! B! B B B B B B B B B B B B                                     |   |
| Kernel Debugging                                                                       |   |
|                                                                                        |   |
| NET USB 1394 Local COM                                                                 |   |
| Kernel debugging over a COM port or virtual serial device                              |   |
| Baud Rate:                                                                             |   |
| 115200 Pipe                                                                            |   |
| Port. Reconnect                                                                        |   |
| com1 Resets:                                                                           |   |
| 0                                                                                      |   |
|                                                                                        |   |
|                                                                                        |   |
|                                                                                        |   |
| OK Cancel Help                                                                         |   |
|                                                                                        |   |
| W Kernel 'com:port=com1,baud=115200' - WinDbg:10.0.15063.400 X86                       |   |
| File Edit View Debug Window Help                                                       |   |
| Command - Kernel 'com:port=com1,baud=115200' - WinDbg:10.0.15063.4                     | × |
|                                                                                        |   |
| Copyright (c) Microsoft Corporation. All rights reserved.                              |   |
| Opened XX. Com1                                                                        |   |
| Waiting to reconnect                                                                   |   |
|                                                                                        |   |
|                                                                                        |   |
|                                                                                        |   |
|                                                                                        |   |
|                                                                                        |   |
|                                                                                        |   |
|                                                                                        |   |
|                                                                                        |   |
|                                                                                        |   |
| Debuggee not connected                                                                 |   |
|                                                                                        |   |

10. Now, boot up the Debugee VM, and select the second option with [debugger enabled].

#### Windows Boot Manager

>

Choose an operating system to start, or press TAB to select a tool: (Use the arrow keys to highlight your choice, then press ENTER.) Windows 7 Win7Dbg [debugger enabled]

To specify an advanced option for this choice, press F8.

11. Now, if you see the following output in the WinDbg in your Debugger VM, congrats, everything is working fine.

| W Kernel 'com:port=com1,baud=115200' - WinDbg:10.0.15063.400 X86                                                                                                    |
|----------------------------------------------------------------------------------------------------|
| File Edit View Debug Window Help                                                                                                    |
| Command - Kernel 'com:port=com1,baud=115200' - WinDbg:10.0.15063.4                                                                                                    |
| Microsoft (R) Windows Debugger Version 10.0.15063.400 X86<br>Copyright (c) Microsoft Corporation. All rights reserved.                                                      |
| Opened NN.Ncom1<br>Waiting to reconnect<br>Connected to Windows 7 7601 x86 compatible target at (Mon Jun 19 08:20:44.881 2017 (U<br>Kernel Debugger connection established. |
| <pre>************************************</pre>                                                                                                    |
| •                                                                                                    |
| Debuggee not connected                                                                                                    |

12. Now, after the Debugee VM is booted up, hit the *Break* button, and you should get an interactive *kd*> prompt, ready to take commands.

| 🖞 Kernel 'com:port=com1,baud=115200' - WinDbg:10.0.15063.400 X86                                                                                                    |
|----------------------------------------------------------------------------------------------------|
| File Edit View Debug Window Help                                                                                                    |
| 🚅   X == @   E II II II II II II II II II II II II I                                                                                                    |
| Command Break (Ctrl+Break)                                                                                                    |
| Microsoft (R) Windows Debugger Version 10.0.15063.400 X86<br>Copyright (c) Microsoft Corporation. All rights reserved.                                                                                                    |
| Opened NN.Ncom1<br>Waiting to reconnect<br>Connected to Windows 7 7601 x86 compatible target at (Mon Jun 19 08:20:44.881 2017 (UTC - 7:00)), ptr64 FALSE<br>Kernel Debugger connection established.                                                                                                    |
| <pre>************************************</pre>                                                                                                    |
| W Kernel 'com:port=com1,baud=115200' - WinDbg:10.0.15063.400 X86                                                                                                    |
| File Edit View Debug Window Help                                                                                                    |
| 📂   X 🖻 📾   🗄 🖹 🚺   79 (9 (9 (9 (0 ) 10 ) 10 ) 10   🔍 🔍 🖾 📾 🖬 🕅 🖾 🗖 🖾 🗖 🔚 111   A <sub>A</sub>   😭                                                                                                    |
| <pre>Symbol search path is: SRV*C:\Symbols*https://msdl.microsoft.com/download/symbols Executable search path is: Windows 7 Kernel Version 7601 MP (1 procs) Free x86 compatible Built by: 7601.18409.x86fre.win7spl_gdr.140303-2144 Machine Name: Kernel base = 0x82a09000 PsLoadedModuleList = 0x82b525b0 System Uptime: not available KDTARGET: Refreshing KD connection Break instruction exception - code 80000003 (first chance) ************************************</pre> |
| 4 III                                                                                                    |
| kd>                                                                                                    |

13. Now, just to be sure that the symbols have been loaded correctly, run the following commands:

| 1 |         |
|---|---------|
|   |         |
| 2 | .reload |

| 🕲 Kernel 'com:port=com1,baud=115200' - WinDbg:10.0.15063.400 X86                                                                                                    |
|----------------------------------------------------------------------------------------------------|
| File Edit View Debug Window Help                                                                                                    |
|                                                                                                    |
| Command - Kernel 'com:port=com1,baud=115200' - WinDbg:10.0.15063.400 X86                                                                                                    |
| 82a837b8 cc int 3<br>kd> !sym noisy<br>noisy mode = symbol prompts on                                                                                                    |
| kd>.reload<br>Connected to Windows 7 7601 x86 compatible target at (Mon Jun 19 08:29:56.224 2017 (UTC - 7:00)), ptr<br>SYMSRV: BYINDEX: 0x5                                                         |
| c:\symbols*https://msdl.microsoft.com/download/symbols<br>ntkrpamp.pdb<br>AB1263CE4C444E518224A213E053A5D72<br>SYMSRV: PATH: c:\symbols\ntkrpamp.pdb\AB1263CE4C444E518224A213E053A5D72\ntkrpamp.pdb |
| SYMSRV: RESULT: 0x00000000<br>DBGHELP: nt - public symbols                                                                                                    |
| Loading Kernel Symbols                                                                                                    |
| Press ctrl-c (cdb, kd, ntsd) or ctrl-break (windbg) to abort symbol loads that take too long.<br>Run !sym noisy before .reload to track down problems loading symbols.                              |
| =                                                                                                    |
| Loading User Symbols                                                                                                    |
| Loading unloaded module list                                                                                                    |
| kd>                                                                                                    |

## Conclusion

Congrats, we have successfully setup Kernel Debugging. The next part would be coming up soon, digging deeper into the kernel, and analyzing the Stack Overflow in Kernel Space.

Posted in Kernel, Tutorial Tagged Exploitation, Kernel, Tutorial, Windows

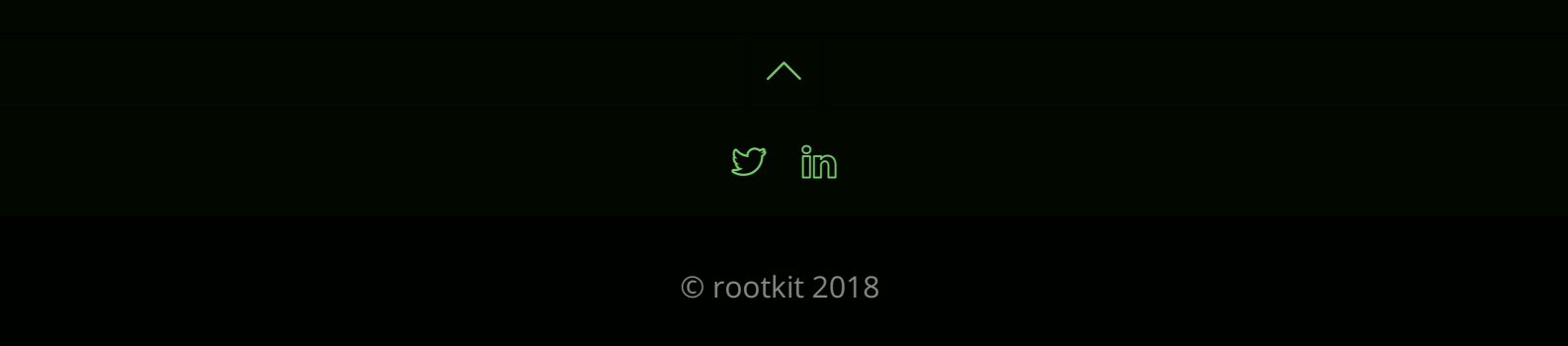